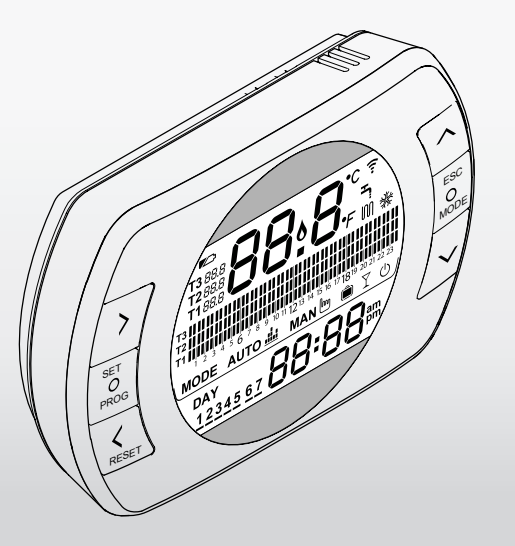

# BESMART TERMOSTATO / THERMOSTAT

## BASIC INFORMATION

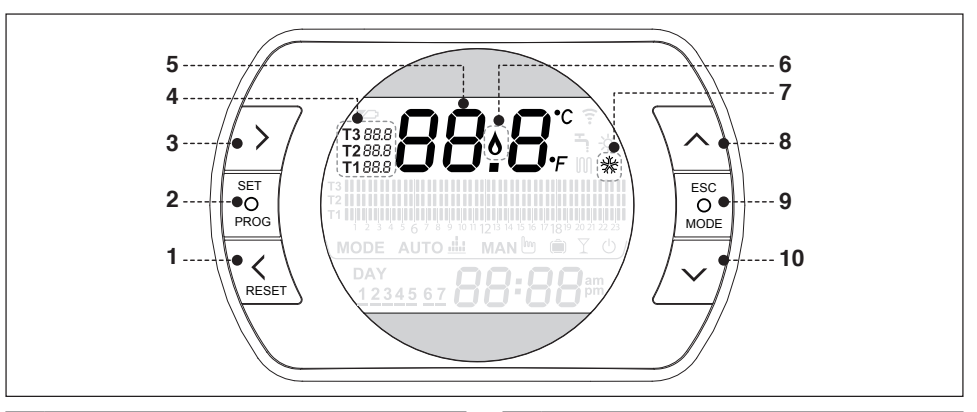

| 1 | <ul> <li>Scorrimento indietro del menù</li> <li>In modalità AUTO, attivazione funzione ONE<br/>HOUR BOOSTER</li> <li>In presenza di allarme (AXX sulla schermata<br/>principale), premere per 1 secondo per resettare</li> </ul> |
|---|----------------------------------------------------------------------------------------------------|
| 2 | SET/PROG = menù programmazione                                                                                                    |
| 3 | <ul> <li>Scorrimento avanti del menù</li> <li>In modalità AUTO, attiva la funzione ANTICIPO</li> </ul>                                                                                                    |
| 4 | Temperatura ambiente desiderata (fino a 3 livelli)                                                                                                    |
| 5 | Temperatura ambiente                                                                                                    |

| 1 | <ul> <li>Back scrolling of the menu</li> <li>In AUTO mode, function ONE HOUR BOOSTER<br/>activation</li> <li>In case of alarm (AXX on main display) press for 1<br/>second and reset the alarm on the display</li> </ul> |
|---|----------------------------------------------------------------------------------------------------|
| 2 | SET/PROG = programming menu                                                                                                    |
| 3 | <ul> <li>Forward scrolling of the menu</li> <li>in AUTO mode, advanced function activated</li> </ul>                                                                                                    |
| 1 | Desired room temperature (up to 3 set)                                                                                                    |
| 5 | Room temperature                                                                                                    |

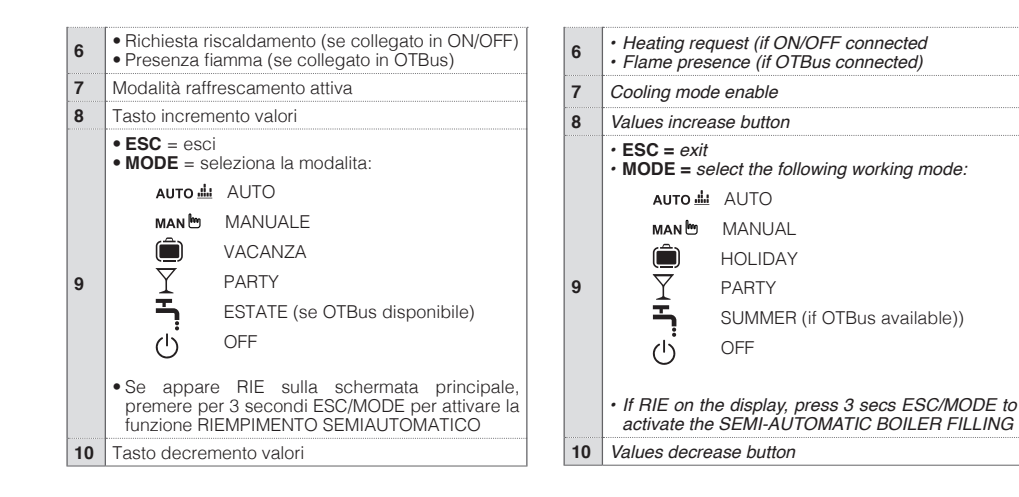

IT

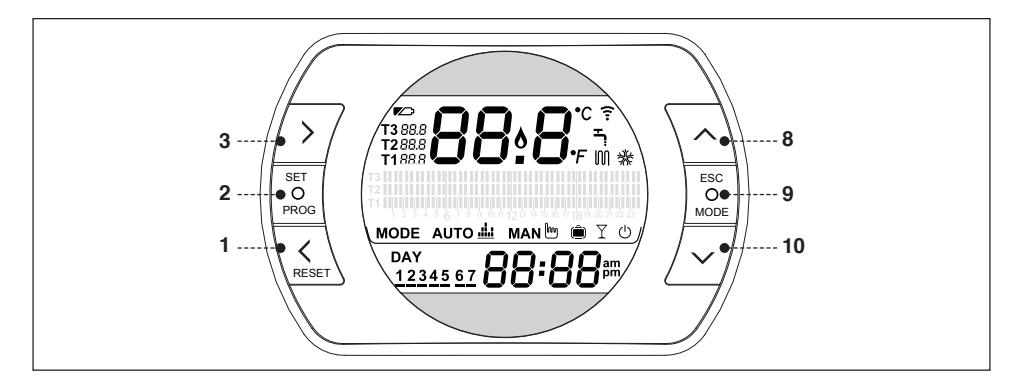

## FUNZIONI CRONOTERMOSTATO BeSMART

#### Funzione accoppiamento in radio frequenza (\*)

Premendo per 5 secondi il tasto MODÈ (9) il termostato entra in modalità accoppiamento radiofrequenza e questa funzione serve per abbinare lo stesso ad un ricevitore (WiFi Box o ricevitore RF caldaia). Anche il WiFi Box o il Ricevitore RF caldaia devono essere portati nella stessa modalità per concludere l'operazione (vedi pagina seguente). Ad operazione conclusa sul display spariscono i trattini e viene visualizzato un codice alfanumerico che corrisponde al codice di accoppiamento.

(\*) Funzione necessaria solo se il termostato non è già accoppiato ad un ricevitore.

## BESMART DIRECT FUNCTIONS

#### Function RF pairing (\*)

Press for 5 seconds the MODE button (9), the thermostat will then enter RF coupling mode and this function is needed to couple the thermostat with an RF receiver (WiFi Box or boiler receiver). Also the boiler receiver or the WiFi Box must be moved to the same mode to complete the coupling operation (see following page). Once completed, the two line display will disappear and the alphanumeric code of the coupling will be shown.

(\*) Function required only if the thermostat is not already paired to a receiver.

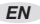

#### Funzione RESET

Nel caso sulla schermata principale sia presente un allarme di caldaia (disponibile con collegamento OTBus tra WiFi Box e caldaia, se protocollo OTBus lo prevede), è possibile procedere al suo reset premendo per 1 secondo il tasto RESET (1).

# Funzione riempimento impianto semiautomatico (solo caldaie dotate della funzione in oggetto)

Se sulla schermata principale viene visualizzata la scritta rlE lampeggiante, significa che la caldaia necessita il carico impianto. È possibile attivare il riempimento semiautomatico premendo il tasto MODE (9) per 5 secondi. Ad operazione conclusa la segnalazione di bassa pressione sparirà dal display.

#### Temperature ambiente desiderata

Il termostato ha la possibilità di selezionare ed utilizzare 3 diversi livelli di temperatura:

T3 = Comfort (o temperatura giorno) - Modalità AUTO, PARTY e MAN

 $\mathsf{T2}=\mathsf{Economy}$  (o temperatura notte) – Modalità AUTO e VACANZA

T1 = Antigelo – Modalità AUTO e SPENTO

Le 3 temperature sono modificabili istantaneamente mediante il tasto SU (8) e GIU (10) se il termostato si trova nella modalità corrispondente alla temperatura che si vuole modificare oppure dal MENÙ PROGRAMMAZIONE – T1-T2-T3.

#### Function RESET

When an alarm code is displayed (only available if OTBus connection available between WiFi Box and the boiler and if the OTBus protocol is allowed to this), it is possible make a reset of the alarm pressing once the RESET button (1).

# Function semi-automatic filling of the system (only for boilers incorporating this function)

On the thermostat display is shown "rIE" flashing when the system needs to be filled. It is possible to activate the automatic filling by pressing the MODE button (9) for 5 secs. At the end of the automatic filling cycle, the display will resume to a normal visualization.

#### Desired room temperature

The thermostat can accept the setting of 3 different temperature level:

T3 = Comfort (day temperature) - in mode AUTO, PARTY and MAN

*T2* = Economy (night temperature) – in mode AUTO and HOLIDAY

T1 = frost protection – in mode AUTO and OFF

The 3 temperatures can be changed when active; by moving the buttons UP (8) and DOWN (10) if the thermostat is set on the mode related to this temperature level or from the PROGRAMING MENU – T1-T2-T3.

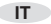

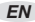

#### Modalità di funzionamento

Premendo il tasto ESC/MODE (9) è possibile selezionare le seguenti modalità di funzionamento:

AUTO = funzionamento in riscaldamento/raffrescamento alle temperature T3-T2-T1, con fasce orarie.

MANUALE = funzionamento in riscaldamento/raffrescamento alla temperatura T3 (comfort), senza fasce orarie.

VACANZA = funzionamento in riscaldamento/raffrescamento alla temperatura T2 (Economy) per il numero di giorni impostati, senza fasce orarie.

PARTY = funzionamento in riscaldamento/raffrescamento alla temperatura T3 (comfort), fino alla mezzanotte del giorno stesso, senza fasce orarie.

SPENTO (OFF) = termostato spento (collegamento in ON/ OFF) o caldaia OFF (collegamento in OTBus).

SANITARIO (ESTATE) = caldaia in ESTATE (disponibile con collegamento OTBus tra WiFi Box e caldaia, se protocollo OTBus lo prevede).

#### Working modes

Pressing the ESC/MODE (9) button, it is possible to select the following working mode:

AUTO = thermostat working in heating/cooling at temperatures level T3-T2-T1 according the selected hours.

MANUAL = thermostat working in heating/cooling at temperatures level T3 (Comfort) only, without any restriction on hours.

HOLIDAY = thermostat working in heating/cooling at temperatures level T2 (Economy) only for the number of days set, without any restriction on hours.

PARTY = thermostat working in heating/cooling at temperatures level T3 (Comfort) only, up to the midnight of that day, without any restriction on hours.

OFF = thermostat OFF (when ON/OFF connection) or boiler totally OFF (stand by) (when OTBus connection).

DOMESTIC HOT WATER (DHW – SUMMER) = boiler in summer mode – domestic hot water only (only available when OTBus connection and if the protocol allow this).

#### **Funzione ANTICIPO**

IT

Solo in modalità AUTO, premendo il tasto AVANTI (3) viene attivata o disattivata la funzione ANTICIPO (se attiva, viene visualizzata anche l'icona MAN).

La funzione permette di anticipare la partenza della successiva fascia oraria riscaldamento e della relativa temperatura ambiente desiderata non oltre la mezzanotte del giorno stesso. La stessa è utile quando si rientra in casa in anticipo o se si vuole uscire prima di casa, per evitare di riprogrammare il termostato.

#### Funzione ONE HOUR BOOSTER

Solo in modalità AUTO, premendo il tasto INDIETRO (1) viene attivata o disattivata la funzione ONE HOUR BOO-STER (se attiva, viene visualizzata anche l'icona MAN). La funzione attiva la fascia oraria riscaldamento e la relativa temperatura T3 (comfort) per 60 minuti. Se la fascia oraria riscaldamento T3 (comfort) è già in corso, la stessa viene prolungata di 60 minuti.

#### Function ADVANCED

Only in AUTO mode, by pressing the FORWARD button (3) the ADVANCED function is enabled or disabled (if enabled the MAN icon is also shown on display). The function is used to advance to the next scheduled heating program event (ON or OFF) with related set temperature, possible up to midnight on that day. This temporary function is helpful when arriving home early or leaving home before the next scheduled (OFF) event.

#### Function ONE HOUR BOOSTER

Only in AUTO mode, by pressing the BACK button (1) the ONE HOUR BOOSTER function is enabled or disabled (if enabled the MAN icon is also shown on display). This function switches ON the heating at T3 (Comfort) for 1 hour. If current time is already in T3 (Comfort), this function adds 1 hour to the current programmed time.

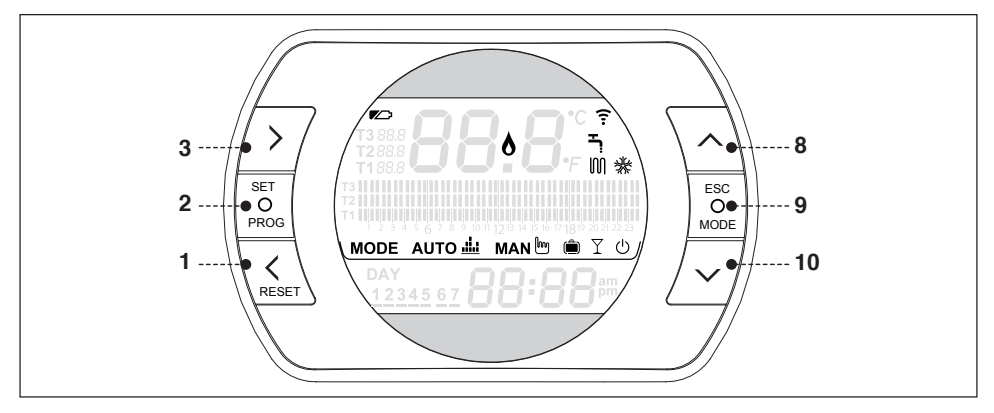

## FUNZIONI / ICONE / ALLARMI

| Batterie<br>scariche                      |   | Procedere quanto prima alla<br>loro sostituzione. Funziona-<br>mento non regolare.             |
|-------------------------------------------|---|------------------------------------------------------------------------------------------------|
| Presenza<br>fiamma                        | 8 | Presenza fiamma se collegato<br>in OTBus. Richiesta riscalda-<br>mento se collegato in ON/OFF. |
| Comunicazio-<br>ne in radiofre-<br>quenza | Î | Comunicazione in radiofre-<br>quenza attiva con il WiFi Box o<br>con il ricevitore RF caldaia. |

## FUNCTIONS/ICONS/ALARMS

| Low<br>batteries         |             | Batteries must be replaced.<br>Functionality will be impaired<br>if batteries become depleted.                            |
|--------------------------|-------------|----------------------------------------------------------------------------------------------------|
| Flame                    |             | Signal of real flame<br>presence on the boiler if<br>OTBus connection or just<br>heating request if ON/OFF<br>connection. |
| RF<br>communica-<br>tion | <b>(</b> :- | Radio frequency (RF)<br>communication ON with the<br>WiFi Box or boiler receiver.                                         |

| Modalità ri-<br>scaldamento | M | Modalità riscaldamento attiva.<br>NOTA: funzione riscaldamento<br>attivo                        |
|-----------------------------|---|-------------------------------------------------------------------------------------------------|
| Modalità<br>sanitario       | Ŀ | Funzionamento sanitario attivo<br>(solo se disponibile collega-<br>mento OTBus con la caldaia). |
| Raffresca-<br>mento attivo  | ∦ | Modalità raffrescamento attiva.<br>Funzionamento invertito del<br>relè.                         |

# Funzione accoppiamento in radio frequenza su altri componenti sistema BeSMART

È possibile abbinare al WiFi Box fino ad un massimo di 8 oggetti (Termostato o Ricevitore RF di caldaia). Per portate in modalità accoppiamento il WiFi box o il ricevitore RF caldaia, premere per 5 secondi il tasto a LED trasparente, fino ad un lampeggio contemporaneo e veloce (0,5 sec) dei LED verde e rosso. Terminata la funzione di accoppiamento il lampeggio torna normale.

# Reset della funzione di auto configurazione collegamento OT

Il termostato è configurato per il funzionamento in ON/OFF. Nel caso lo stesso sia collegato ad un bus di comunicazione OT (cablato o wireless-radiofrequenza), il termostato si auto configura nella modalità di funzionamento "Controllo remoto di caldaia".

Per ripristinare il termostato nella modalità originale (ON/ OFF) è necessario togliere e rimettere le batterie.

| Heating                     | inn | Heating mode enabled.                                                                          |
|-----------------------------|-----|------------------------------------------------------------------------------------------------|
| mode                        | UUI | NOTE: heating function active                                                                  |
| Domestic hot<br>water (DHW) | 5   | Domestic hot water mode<br>enabled (only if OTBus<br>connection available with the<br>boiler). |
| Cooling<br>enable           | *   | Cooling mode enabled.<br>(inversion of the relay<br>working mode).                             |

# Function pairing in RF of others devices of BeSMART system

It is possible to pair up to 8 devices (thermostats or boiler receiver) to the WiFi Box. To enable the RF pairing function, press and hold for 5 secs the transparent LED button on the WiFi Box or the boiler receiver, until you have simultaneous and rapid flashing (0,5 secs) of the green and red LEDs. Once pairing is complete, the LED's automatically return to their normal state.

#### Reset of the self configuration (OT) function

The thermostat is factory set to work in ON/OFF.

In case of OTBus connection available (wired or wireless) the thermostat automatically detect the BUS communication. The device automatically move to OTBus working mode (boiler remote control).

To reset to the original factory set configuration in ON/OFF, it is necessary to remove and replace the batteries.

| Allarme | Allarmi principali - descrizione                                                                                             |
|---------|----------------------------------------------------------------------------------------------------|
| rIE     | Funzione riempimento semiautomatico                                                                                          |
| Err     | Sensore temperatura danneggiato irrepa-<br>rabilmente                                                                        |
| E82     | Collegamento radiofrequenza assente                                                                                          |
| E83     | Collegamento OTBus interrotto                                                                                                |
| E84     | Hardware danneggiato – non riparabile                                                                                        |
| A01-A10 | Mancata accensione/rilevazione del bru-<br>ciatore dopo n. tentativi                                                         |
| A02-A20 | Intervento del Termostato Limite                                                                                             |
| A03-A30 | Anomalia definita Termostato Fumi e/o<br>Termostato Sicurezza e/o Pressostato Aria<br>e/o Ventilatore                        |
| A04-A40 | Insufficiente pressione circuito primario                                                                                    |
| A06-A60 | Allarme sonda NTC sanitaria                                                                                                  |
| A07-A70 | Allarme sonda NTC riscaldamento e/o<br>sonda NTC mandata e/o differenziale ec-<br>cessivo tra le sonde NTC mandata e ritorno |
| A08     | Allarme sonda NTC ritorno e/o differenziale eccessivo tra le sonde                                                           |
| A09-A91 | Allarme sonda NTC fumi o scambiatore sporco                                                                                  |
| A77     | Intervento del Termostato Limite Bassa<br>Temperatura esterno                                                                |
| A99     | Troppi reset da Controllo remoto                                                                                             |

| Alarms  | Main alarms and description                                                                        |
|---------|----------------------------------------------------------------------------------------------------|
| rIE     | Semi-automatic system filling function                                                             |
| Err     | Thermostat temperature sensor damaged (non-repairable)                                             |
| E82     | Radio frequency communication missing                                                              |
| E83     | OTBus communication missing                                                                        |
| E84     | Hardware damaged – not repairable                                                                  |
| A01-A10 | Ignition failure                                                                                   |
| A02-A20 | High limit thermostat intervention                                                                 |
| A03-A30 | Alarm final flues thermostat and/or limit thermostat and/or air pressure switch and/ or premix fan |
| A04-A40 | Low system pressure                                                                                |
| A06-A60 | Alarm DHW NTC sensor                                                                               |
| A07-A70 | Alarm NTC heating and/or NTC flow sensor<br>and/or higher delta T between flow and<br>return       |
| A08     | Alarm NTC return sensor and/or higher<br>delta T between flow and return                           |
| A09-A91 | Alarm flues NTC sensor or heat exchanger need cleaning                                             |
| A77     | Low limit thermostat intervention                                                                  |
| A99     | Too high reset from remote location                                                                |

# MODE AUTO ▲ MAN ⓑ ® Y Ů MODALITÀ DI FUNZIONAMENTO

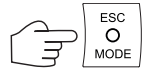

## WORKING MODE

|    | MODE | Riscaldamento | Icona  | Descrizione                                                                                                    |
|----|------|---------------|--------|----------------------------------------------------------------------------------------------------|
|    | MODE | Heating       | lcon   | Description                                                                                                    |
| ІТ | AUTO |               |        | Il termostato seguirà il programma impostato nel MENÙ PROGRAM-<br>MAZIONE – FASCE ORARIE e le temperature ambiente impostate<br>nel MENÙ PROGRAMMAZIONE – T1-T2-T3 (Le stesse sono anche<br>modificabili singolarmente con i tasti SU (8) e GIÙ (10) se il termostato<br>si trova nella relativa fascia oraria).<br>La richiesta di riscaldamento/raffrescamento viene attivata o meno<br>a seconda della temperatura ambiente rilevata e della temperatura<br>impostata in quella fascia oraria. I livelli di temperatura selezionabili<br>sono 3 e le fasce orarie sono programmabili.                                                                         |
| EN | Αυτο | M             | АUTO 📖 | The thermostat will follow the heating program that's been set or<br>selected via the PROGRAMMING MENU – HEATING PATTERN and<br>the selected temperatures on the PROGRAMMING MANU –T1-T2-T3<br>(the values can also be selected individually with the UP (8) and<br>DOWN (10) buttons when the thermostat is following the relevant set<br>temperature).<br>The heating/cooling request is enabled or disabled according to the<br>current room temperatures, the desired room temperature levels and the<br>programmed timing. There are 3 selectable temperature levels and the<br>minimum selectable programming (ON/OFF) periods, are 30-minute<br>segments. |

|    | MODE    | Riscaldamento | Icona | Descrizione                                                                                                    |                                                                                                    |
|----|---------|---------------|-------|----------------------------------------------------------------------------------------------------|----------------------------------------------------------------------------------------------------|
|    | MODE    | Heating       | Icon  | Description                                                                                                    |                                                                                                    |
| іт | MANUALE | M             | MAN 🗄 | Il termostato è in gestione manuale della temperatura ambiente senza<br>fasce orarie. La richiesta di riscaldamento/raffrescamento viene<br>attivata o meno a seconda della temperatura ambiente rilevata e della<br>temperatura ambiente T3 (comfort).                                                                                                    |                                                                                                    |
| EN | MANUAL  |               |       | The thermostat is in manual mode and reacts according to the room temperature and desired room temperature, not according the programmed heating ON/OFF times. The heating/cooling request is activated according to the current room temperature and the set desired room temperature T3 (Comfort).                                                                                                    |                                                                                                    |
| IT | VACANZA | M             |       |                                                                                                    | Il termostato è in gestione manuale della temperatura ambiente senza<br>fasce orarie. La richiesta di riscaldamento/raffrescamento viene<br>attivata o meno a seconda della temperatura ambiente rilevata e della<br>temperatura ambiente T2 (Economy). Questa modalità rimane attiva<br>per il numero di giorni impostati nella schermata principale con il tasto<br>AVANTI (3), fino alla mezzanotte dell'ultimo giorno, per poi ritornare<br>automaticamente. |
| EN | HOLIDAY |               |       | The thermostat is working in manual mode according to the room temperature and desired room temperature, and not according to the programmed heating timing. The heating/cooling request is activated according to the current room temperature and the desired room temperature T2 (Economy). This working mode is active for a number of days selected on the main display page with the FORWARD (3) button, up to midnight of the last day selected. After the set days have expired, the thermostat mode of operation automatically returns to AUTO. |                                                                                                    |

IT

|    | MODE  | Riscaldamento | Icona   | Descrizione                                                                                                    |
|----|-------|---------------|---------|----------------------------------------------------------------------------------------------------|
|    | MODE  | Heating       | Icon    | Description                                                                                                    |
| ІТ | PARTY | M             | Y       | Il termostato è in gestione manuale della temperatura ambiente senza<br>fasce orarie. La richiesta di riscaldamento/raffrescamento viene<br>attivata o meno a seconda della temperatura ambiente rilevata e della<br>temperatura ambiente T3 (comfort). Questa modalità rimane attiva fino<br>alla mezzanotte del giorno stesso, per poi ritornare automaticamente.                                                       |
| EN | PARTY |               |         | The thermostat is working in manual mode according to the room temperature and desired room temperature, not according the programmed heating timing. The heating/cooling request is activated according the current room temperature and the desired room temperature T3 (Comfort). This working mode is active up until midnight of the day. Thereafter the thermostat mode of operation automatically returns to AUTO. |
| іт | ACS   |               | * -     | Il termostato è in modalità estate (disponibile con collegamento<br>OTBus tra WiFi Box e caldaia, se protocollo OTBus lo prevede). L'ico-<br>na lampeggia quando la caldaia è in richiesta di calore sanitario.                                                                                                    |
| EN | DHW   | *             |         | The thermostat is working in domestic hot water mode only (available only with OTBus connection between the WiFi Box and the boiler and if the OTBus protocol allows this). Tap icon flashes when the boiler is delivering domestic hot water.                                                                                                    |
| IT | OFF   | NY4-          |         | Il termostato è in modalità OFF (nessuna richiesta RISCALDAMENTO<br>o RAFFRESCAMENTO). Se disponibile collegamento OTBus tra WiFi<br>Box e caldaia (se tutti i termostati sono in OFF) la caldaia andrà in<br>OFF (nessuna richiesta RISCALDAMENTO, RAFFRESCAMENTO e<br>SANITARIO). Funzione antigelo disponibile.                                                                                                    |
| EN | OFF   | <b>%</b> F    | $\odot$ | Thermostat working mode is OFF (no heating/cooling request). If there is OTBus connection between the WiFi Box and the boiler (and if all the thermostats connected are OFF), the boiler is completely OFF mode (no heating/cooling, no domestic hot water, only boiler frost protection active).                                                                                                    |

# $\overbrace{\mathsf{PROG}}^{\mathsf{SET}} \overbrace{\hspace{1cm}}^{\mathsf{O}} \overbrace{\hspace{1cm}}^{\mathsf{O}} \overbrace{\hspace{1cm}}^{\mathsf{O}} \overbrace{\hspace{1cm}}^{\mathsf{O}} \overbrace{\hspace{1cm}}^{\mathsf{O}} \overbrace{\hspace{1cm}}^{\mathsf{O}} \overbrace{\hspace{1cm}}^{\mathsf{RESET}} \operatorname{selezionare icona desiderata/ select the desired icon}$

# MENÙ PROGRAMMAZIONE

### PROGRAMMING MENU

|    | Icona  | Descrizione                                                                                                    | Sottomenu                                                                                                    |
|----|--------|----------------------------------------------------------------------------------------------------|----------------------------------------------------------------------------------------------------|
|    | lcon   | Description                                                                                                    | Lower menu                                                                                                    |
| т  | 1 1:25 | Impostazione ORA e GIORNO, Ri-premere il<br>tasto PROG (2) per entrare nel sottomenu e<br>procedere all'impostazione. Ora e giorno sono<br>acquisiti in automatico se il termostato è abbi-<br>nato ad un WiFi Box collegato a rete internet.<br>Da APP è possibile forzare e sincronizzare ora e<br>giorno del termostato con quella del cellulare. | Selezionare con il tasto AVANTI (3) o INDIETRO<br>(1) il campo desiderato (Ora, minuti o giorno) e<br>con i tasti SU (8) o GIÙ (10) modificare il suo va-<br>lore. Premere il tasto PROG (2) per memorizzare<br>e tornare al menù programmazione, premere<br>MODE (9) per memorizzare ed uscire dal menù<br>programmazione oppure attendere 5 secondi<br>per memorizzare automaticamente il valore. |
| EN | 1 1:25 | Set the HOURS and DAY. Press again the<br>PROG (2) to enter on lower menu and proceed<br>to set. Hours and day are automatically set if<br>WiFi Box connected to an internet network.<br>From APP it is possible to synchronize the hours<br>and the day of the thermostat with your Tablet or<br>Smartphone time.                                   | Select with the buttons FORWARD (3) or<br>BACK (1) the desired value (hours, minutes<br>or days) and with the UP(8) and DOWN (10)<br>buttons select the values. Press the PROG (2)<br>button to enter and return to the programming<br>menu, press MODE (9) to escape from the<br>programming menu or wait 5 seconds to auto<br>exit.                                                               |
| IT | ACS    | Impostazione temperatura ACQUA CALDA<br>SANITARIA (disponibile con collegamento<br>OTBus tra WiFi Box e caldaia, se protocollo<br>OTBus lo prevede). Ri-premere il tasto PROG<br>(2) per entrare nel sottomenu e procedere all'<br>impostazione.                                                                                                    | Selezionare con tasti SU (8) e GIU (10) il valore<br>di temperatura desiderato. Premere il tasto<br>PROG (2) per memorizzare e tornare al menù<br>programmazione, premere MODE (9) per me-<br>morizzare ed uscire dal menù programmazione<br>oppure attendere 5 secondi per memorizzare<br>automaticamente il valore.                                                                               |

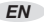

|    | Icona | Descrizione                                                                                                    | Sottomenu                                                                                                    |
|----|-------|----------------------------------------------------------------------------------------------------|----------------------------------------------------------------------------------------------------|
|    | Icon  | Description                                                                                                    | Lower menu                                                                                                    |
| EN | онw 5 | Set the temperature of DOMESTIC HOT WATER<br>(when OTBus connection available between<br>WiFi Box and the boiler). Press again the PROG<br>(2) to enter on lower menu and proceed to set.                                         | Select with UP (8) and DOWN (10) buttons the desired temperature value. Press the PROG (2) button to enter and return to the programming menu, press MODE (9) to enter and esc from the programming menu or wait 5 seconds to auto exit.                                                                                                    |
| Π  | InFO  | Lettura SONDE / IMPOSTAZIONI DI CALDAIA<br>(disponibile con collegamento OTBus tra WiFi<br>Box e caldaia, se protocollo OTBus lo prevede).<br>Ri-premere il tasto PROG (2) per entrare nel<br>sottomenu e procedere alla lettura. | Vengono mostrate in sequenza le seguenti infor-<br>mazioni (se il valore non è disponibile, vengono<br>visualizzati i trattini):<br>tSEt = set-point di mandata riscaldamento<br>calcolato dal termostato.<br>tFLO = temperatura letta dalla sonda mandata<br>riscaldamento della caldaia.<br>trEt = temperatura letta dalla sonda ritorno<br>riscaldamento della caldaia.<br>tdH = temperatura letta dalla sonda sanitario<br>della caldaia.<br>tFLU = temperatura letta dalla sonda fumi della<br>caldaia.<br>tESt = temperatura letta dalla sonda fumi della<br>caldaia.<br>tESt = temperatura letta dalla sonda collegata<br>alla caldaia o valore comunicato da APP.<br>MOdU = percentuale istantanea modulazione<br>ventilatore caldaia.<br>HOUr = numero di ore in funzionamento in<br>regime di elevata condensazione.<br>PrES = pressione impianto circuito riscalda-<br>mento.<br>tFL2 = temperatura letta dalla sonda mandata<br>del secondo circuito riscaldamento. |

|    | Icona | Descrizione                                                                                                    | Sottomenu                                                                                                    |
|----|-------|----------------------------------------------------------------------------------------------------|----------------------------------------------------------------------------------------------------|
|    | Icon  | Description                                                                                                    | Lower menu                                                                                                    |
| EN | InFO  | Reading SENSORS/BOILER SETTINGS (when<br>OTBus connection available between WiFi Box<br>and the boiler and if the OTBus allow it). Press<br>again the PROG (2) to enter on lower menu and<br>proceed to read the values available. | They are shown in sequence the followings info<br>(if value not available "" is shown):<br>tSEt = set-point flow temperature calculated by<br>the thermostat.<br>tFLO = reading of the boiler flow sensor<br>temperature.<br>tfLT = reading of the boiler DHW sensor<br>temperature.<br>tFLU = reading of the boiler DHW sensor<br>temperature.<br>tFLU = reading of the boiler outdoor sensor<br>temperature.<br>tESt = reading of the boiler outdoor sensor<br>temperature (fitted to the boiler or communicated<br>by the web).<br>MOdU = instantaneous percentage of<br>modulation of boiler fan.<br>FLOr = instantaneous domestic hot water flow<br>rate.<br>HOUr = hours worked in high condensation<br>mode.<br>PrES = central heating system pressure.<br>tFL2 = reading of the heating flow sensor on<br>second circuit |

|    | Icona Descrizione             |                                                                                                    | Sottomenu                                                                                                    |  |
|----|-------------------------------|----------------------------------------------------------------------------------------------------|----------------------------------------------------------------------------------------------------|--|
|    | lcon                          | Description                                                                                                    | Lower menu                                                                                                    |  |
| IT | T3 88.8<br>T2 88.8<br>T1 88.8 | Impostazione livelli di temperatura ambiente<br>desiderata T1-T2-T3.<br>Ri-premere il tasto PROG (2) per entrare nel<br>sottomenu e procedere all'impostazione. Gli<br>stessi sono anche modificabili singolarmente<br>con i tasti SU (8) e GIÙ (10) se il termostato si<br>trova nella relativa fascia oraria.                                                     | Selezionare con il tasto AVANTI (3) o INDIETRO<br>(1) il campo desiderato (T1, T2 o T3) e con i<br>tasti SU (8) o GIÙ (10) modificare il suo valore.<br>Premere il tasto PROG (2) per memorizzare<br>e tornare al menù programmazione, premere<br>MODE (9) per memorizzare ed uscire dal menù<br>programmazione oppure attendere 5 secondi<br>per memorizzare automaticamente il valore.                                                                                                    |  |
| EN | T3 88.8<br>T2 88.8<br>T1 88.8 | Set the desired room temperatures level T1-<br>T2-T3. Press again the PROG (2) to enter on<br>lower menu and proceed to set. The 3 values<br>can be changed individually with UP (8) and<br>DOWN (10) buttons when the respective 'T'<br>value is active on the thermostat.                                                                                         | Select with the buttons FORWARD (3) or BACK<br>(1) the desired value (T1, T2 or T3) and with the<br>UP(8) and DOWN (10) buttons select the values.<br>Press the PROG (2) button to enter and return<br>to the programming menu, press MODE (9) to<br>enter and esc from the programming menu or<br>wait 5 seconds to auto exit.                                                                                                    |  |
| IT |                               | Impostazione FASCE ORARIE RISCALDAMEN-<br>TO-RAFFRESCAMENTO. Ri-premere il tasto<br>PROG (2) per procedere all'impostazione.<br>Selezionare con il tasto AVANTI (3) o INDIETRO<br>(1) il periodo che di vuole modificare (lun-ven,<br>sab-dom, lun-dom, singolo giorno). Ri-premere<br>il tasto PROG (2) per entrare nel sottomenu e<br>procedere all'impostazione. | Selezionare con il tasto AVANTI (3) o INDIETRO<br>(1) il segmento di fascia oraria che si vuole<br>modificare e con il tasto MODE (9) selezionare<br>il livello di temperatura desiderato (T1, T2 o<br>T3). Premere il tasto SU (8) per copiare la pre-<br>cedente impostazione nel segmento di fascia<br>oraria successivo (utilizzare il tasto GIÙ(10)<br>per tornare indietro). Premere il tasto PROG (2)<br>per memorizzare e tornare al menù program-<br>mazione, premere MODE (9) per memorizzare<br>ed uscire dal menù programmazione oppure<br>attendere 30 secondi per memorizzare automa-<br>ticamente il valore. |  |

|    | Icona   | Descrizione                                                                                                    | Sottomenu                                                                                                    |
|----|---------|----------------------------------------------------------------------------------------------------|----------------------------------------------------------------------------------------------------|
|    | Icon    | Description                                                                                                    | Lower menu                                                                                                    |
| EN |         | Set the PROGRAMMING HEATING/COOLING<br>PROGRAMMING TIME. Press again the PROG<br>(2) to enter on lower menu and proceed to set.<br>With FORWARD (3) and BACK (1) buttons<br>select the period (mon-fri, sat-sun, single day).<br>Press again the PROG (2) to enter on lower<br>menu and proceed to set.                                        | Select with the buttons FORWARD (3) or<br>BACK (1) the segment of hours that need to<br>be modified and with the MODE (9) select the<br>desired temperature value level (T1, T2, T3).<br>Press the UP (8) button to copy the previous<br>setting on the following hours fascia (use the<br>DOWN (10) button to go back). Press PROG (2)<br>to enter and esc from the programming menu or<br>wait 30 seconds to auto exit. |
| IT | ☆<br>** | Impostazione modalità di funzionamento<br>RISCALDAMENTO o RAFFRESCAMENTO.<br>Ri-premere il tasto PROG (2) per entrare nel<br>sottomenu e procedere all'impostazione.<br>Attenzione, se disponibile collegamento OTBus<br>tra WiFi Box e caldaia, in modalità RAFFRESCA-<br>MENTO, viene gestita la richiesta di calore solo<br>tramite ON/OFF. | Selezionare con il tasto SU (8) o GIÙ (10) l'im-<br>postazione desiderata:<br>IN = inverno = modalità riscaldamento<br>SU = estate = modalità raffrescamento.<br>Premere il tasto PROG (2) per memorizzare<br>e tornare al menù programmazione, premere<br>MODE (9) per memorizzare ed uscire dal menù<br>programmazione oppure attendere 5 secondi<br>per memorizzare automaticamente il valore.                         |
| EN | ☆<br>*  | Set the HEATING or COOLING mode.<br>Press again the PROG (2) to enter on lower<br>menu and proceed to set.<br>Attention! If the OTBus connection establish<br>between the WiFi Box and the boiler, in case<br>of COOLING mode, the cooling request is<br>managed only via ON/OFF (heating is disable vs<br>the boiler).                        | Select with the UP (8) or DOWN (10) the desired<br>value:<br>IN = winter = heating mode<br>SU = summer = cooling mode<br>Press the PROG (2) button to enter and return<br>to the programming menu, press MODE (9) to<br>enter and esc from the programming menu or<br>wait 5 seconds to auto exit.                                                                                                    |
| IT | PL      | Area tecnica riservata (solo per utenti esperti e<br>service). Ri-premere il tasto PROG (2) per entra-<br>re nel sottomenu e procedere all' impostazione.                                                                                                    | Selezionare la password (password di ingresso<br>area tecnica = 18) con tasti SU (8) o GIÙ (10) e<br>premere il tasto PROG (2) per entrare nel menu<br>tecnico                                                                                                    |

|    | Icona | Descrizione                                                                                                    | Sottomenu                                                                                                    |  |
|----|-------|----------------------------------------------------------------------------------------------------|----------------------------------------------------------------------------------------------------|--|
|    | lcon  | Description                                                                                                    | Lower menu                                                                                                    |  |
| EN | PL    | Technical menu (available only to service<br>personnel).<br>Press again the PROG (2) to enter on lower<br>menu and proceed to set. | Set the password (password for technical menu<br>= 18) using the UP (8) and DOWN (10) buttons<br>and press PROG (2) to enter. |  |
| IT | EHIE  | Premere PROG (2) per uscire dal menu programmazione.                                                                               |                                                                                                    |  |
| EN | EHIE  | Press PROG (2) to exit from the programming menu.                                                                                  |                                                                                                    |  |

#### SOLO ESPERTI ONLY EXPERTS

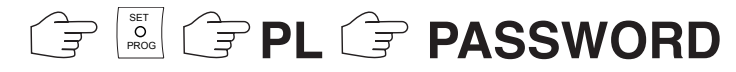

## MENÙ TECNICO IMPOSTAZIONI AVANZATE

| Parametro<br>Icona | Descrizione                                                                                        |
|--------------------|----------------------------------------------------------------------------------------------------|
| 01 t0              | Impostazione minima temperatura di<br>sicurezza (antigelo per modalità OFF e<br>SANITARIO/ESTATE). |
| 08 HH/LL<br>CH     | Impostazione massimo e minimo set point riscaldamento. Disponibile solo in OTBus.                  |
| 10 CLI             | Impostazione curva climatica di termore-<br>golazione. Disponibile solo in OTBus.                  |
| 11 InFL            | Impostazione influenza sensore ambiente sulla termoregolazione. Disponibile solo in OTBus.         |
| 13 CALI            | Calibrazione del sensore ambiente.                                                                 |
| 14 FACt            | Ripristino valori di fabbrica (RESET generale).                                                    |
| 16 SOFt            | Versione software del termostato.                                                                  |
| 17 dEGr            | Impostazione gradi centigradi o<br>Fahrenheit.                                                     |
| 19 H<br>On/OFF     | Impostazione isteresi di accensione e spegnimento.                                                 |
| 21 ALL             | Storico allarmi. Disponibile solo in OTBus.                                                        |

# TECHNICAL MENU AND EXPERTISE SETTINGS

| Parameter<br>Icon | Description                                                                                                 |
|-------------------|----------------------------------------------------------------------------------------------------|
| 01 t0             | Set the minimum limit temperature (frost protection for ON/OFF and DHW/SUMMER mode).                        |
| 08 HH/LL<br>CH    | Set max and minimum set point in heating.<br>Available only when OTBus connection.                          |
| 10 CLI            | Set the climatic curve for thermoregulation.<br>Available only when OTBus connection.                       |
| 11 InFL           | Set the influence of the room sensor on thermoregulation calculation. Available only when OTBus connection. |
| 13 CALI           | Calibration of the room sensor.                                                                             |
| 14 FACt           | Factory values RESET (general RESET).                                                                       |
| 16 SOFt           | Software version of the thermostat.                                                                         |
| 17 dEGr           | Set degree in Celsius or Fahrenheit.                                                                        |
| 19 H<br>On/OFF    | Set hysteresis On and OFF.                                                                                  |
| 21 ALL            | Alarms history. Available only when OTBus connection.                                                       |
| 22 tSP            | Boiler parameters setting (TSP).<br>Available only when OTBus connection.                                   |

| Parametro<br>Icona | Descrizione                                                                 |
|--------------------|-----------------------------------------------------------------------------|
| 22 tSP             | Parametri caldaia. Disponibile solo in OTBus.                               |
| 23 LEGI            | Attivazione funzione anti-legionella.<br>Disponibile solo in OTBus.         |
| 24 CLOC            | Attivazione programmatore orario sanita-<br>rio. Disponibile solo in OTBus. |
| 26 tSFt            | Impostazione valore di attenuazione notturna. Disponibile solo in OTBus.    |
| 27 SEnS            | Disattivazione sensore ambiente per attivazione climatica pura.             |
| 28 FCLO            | Impostazione formato visualizzazione ora,<br>24H o 12H (am, pm).            |
| 29 CHOt            | Disabilitazione richiesta riscaldamento solo in OT.                         |

| Parameter<br>Icon | Description                                                                       |
|-------------------|-----------------------------------------------------------------------------------|
| 23 LEGI           | Legionella function activation.<br>Available only when OTBus connection.          |
| 24 CLOC           | Domestic hot water clock activation.<br>Available only when OTBus connection.     |
| 26 tSFt           | Night swift flow temperature reduction.<br>Available only when OTBus connection.  |
| 27 SEnS           | Temperature sensor disability (for pure<br>climatic curve activation when in OT). |
| 28 FCLO           | Set clock display 24hr or 12 hr (am, pm).                                         |
| 29 CHOt           | Disable the OT CH request when OTBus connection.                                  |

| <br> | <br> |
|------|------|
| <br> | <br> |
| <br> | <br> |
| <br> | <br> |
| <br> | <br> |
| <br> | <br> |
| <br> | <br> |
| <br> | <br> |
| <br> | <br> |
| <br> | <br> |
| <br> | <br> |
| <br> | <br> |
| <br> | <br> |

| <br> |  |
|------|--|
| <br> |  |
| <br> |  |
| <br> |  |
| <br> |  |
| <br> |  |
| <br> |  |
| <br> |  |
| <br> |  |
| <br> |  |
| <br> |  |
| <br> |  |
| <br> |  |

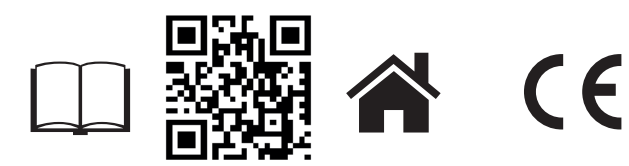

BeSMART è un brand RIELLO GROUP BeSMART is a RIELLO GROUP brand Via Ing. Pilade Riello, 7 37045 Legnago - Italy

Ulteriori informazioni e richiesta di assistenza al seguente sito: Further information and request assistance at the following website:

www.besmart-home.com